# Postopek registracije in prijave

Mi.Mercator bo vsem zaposlenim na voljo kot mobilna aplikacija za Android in iOS (Apple) mobilne naprave in spletno mesto na naslovu <u>https://mi.mercator.si</u> . Mobilna aplikacija je brezplačna.

### Postopek za zaposlene brez Mercatorjevega uporabniškega računa ali v primeru težave s prijavo preko uporabniškega računa

1. Za uporabo mobilne aplikacije morate aplikacijo najprej namestiti, in sicer:

### 1.1. Android uporabniki

- Na mobilnem telefonu dostopite do Google Play trgovine, v iskalniku Google Play trgovine vpišete Mi.Mercator
- Iskalnik bo prikazal ikono aplikacije Mi.Mercator
- Zaženete namestitev aplikacije
- Izvede se namestitev aplikacije Mi.Mercator
- Ikono aplikacije najdete na seznamu vaših aplikacij
- 1.2. iPhone (Apple) uporabniki:
  - Na mobilnem telefonu dostopite do AppStore trgovine (Slovenija), v iskalniku AppStore trgovine vpišete Mi.Mercator
  - Iskalnik bo prikazal ikono aplikacije Mi.Mercator
  - Zaženete namestitev aplikacije
  - Izvede se namestitev aplikacije Mi.Mercator
  - Ikono aplikacije najdete na seznamu vaših aplikacij

### 2. Prijava in registracija v aplikacijo Mi.Mercator

Ob zagonu aplikacije ali spletnega mesta se bo na ekranu pojavilo prijavno okno.

### 2.1. Prva prijava – REGISTRACIJA uporabnika

Postopek registracije novega uporabnika:

- a) Uporabniki, ki se prvič prijavljate na aplikacijo, MORATE NAJPREJ IZVESTI REGISTRACIJO (Ukaz »Registracija«).
- b) V prvo okno vnesete vaše ime in priimek
- c) V drugo okno vnesete 9-mestno unikatno kodo, ki je zapisana na plačilni listi pod izpisom davčne številke

**POZOR**: Koda je unikatna in tajna – samo za vašo uporabo! Po izvedeni Registracije boste preusmerjeni na ekran za kreiranje svojega uporabniškega imena in gesla.

#### 2.2. Kreiranje uporabniškega imena in gesla za aplikacijo Mi.Mercator

- V polje »Uporabniško ime« vpišete svoje uporabniško ime (po lastni izbiri)
- b) V polje »Geslo« vnesete geslo, ki si ga boste določili za vstop v aplikacijo Mi.Mercator
- v Polje »Ponovi geslo« ponovno vnesete isto geslo. Po uspešnem vnosu boste s svojim uporabniškim imenom vstopili v aplikacijo Mi.Mercator

Ob naslednji prijavi postopek registracije ne bo več potreben. Na prijavni strani neposredno v prijavno okno vpišete izbrano uporabniško ime in geslo.

Če uporabniško ime in/ali geslo pozabite, lahko prek postopka registracije ponovno vnesete ime in priimek ter registracijsko kodo. Sistem vas bo prepoznal in vam ponudil možnost vnosa novega gesla.

## Želimo vam uspešno uporabo naše nove mobilne aplikacije Mi.Mercator.

## <u>Režijski delavci in zaposleni, ki imate Mercatorjev</u> <u>lastni uporabniški račun in geslo za prijavo v</u> <u>računalnik (Mercator AD račun)</u>

Za zaposlene, ki imate uporabniški račun za delo v računalniku na delovnem mestu, je postopek prijave v **mobilno aplikacijo** ali spletno mesto **Mi.Mercator** naslednji:

Ob dostopu do mobilne aplikacije ali spletnega mesta <u>vam ni</u> <u>potrebno izvajati postopka Registracije</u>, ki je bil opisan v točki 2, temveč uporabite gumb **»Mercator AD račun«**. Opis postopka:

- 1. Ob zagonu aplikacije oz. spletnega mesta Mi.Mercator pritisnite na gumb »Mercator AD račun«.
- V prijavnem oknu, ki se bo pojavilo, boste morali vnesti svoje uporabniško ime – primer: Janez Novak – jnov123456@mercator.si

#### Pozor:

Če se boste prijavljali iz interneta (torej iz naprave, ki ni v Mercator omrežju) boste preusmerjeni na okno, kjer boste morali vtipkati GESLO, ki ga sicer uporabljate za prijavo v računalnik. Po vnosu gesla boste usmerjeni na mi.Mercator portal oziroma aplikacijo.

Za namestitev mobilne aplikacije sledite navodilom pod točko 1.

**Opomba:** Če vam prijava z Mercatorjevim AD računom ne bi delovala, lahko izvedete postopek registracije, kot je opisan v 2.-Prijava in registracija v aplikacijo Mi.Mercator.